To register for the first time, access the site at <u>https://www.payspanhealth.com</u>. An existing user can log in with a username and password.

• Please Note, users will be able to register a Tax ID only one time.

| payspan. |                                                                                                    | Empowering the healthcare economy® |
|----------|----------------------------------------------------------------------------------------------------|------------------------------------|
|          | Thank you for being a loyal payspan customer.<br>With an evolving healthcare economy comes new changes and<br>concerns for provider organizations. Payspan is ready with<br>innovative provider solutions for the challenges your practice is<br>facing.<br>Username |                                    |
|          | LOGIN RECISTER The registration process on our site is secure, free and fast Eorgot your Username or Password? Need more help?                                                                                                    |                                    |

A new provider will click Register to create a new account. The enrollment process consists of 4 steps - the following screen is presented:

| payspan.                                                                                                   |                                                                                    | EMPOWERING THE HEALTHCAP                                                                                                    |
|----------------------------------------------------------------------------------------------------|------------------------------------------------------------------------------------|----------------------------------------------------------------------------------------------------|
| New Enrollment                                                                                             |                                                                                    |                                                                                                    |
| Get Started Personal                                                                                       | Info Account Setup                                                                 | Verify Your Info                                                                                                    |
| Get Started                                                                                                |                                                                                    |                                                                                                    |
| Welcome to PaySpan, where we are empo<br>much more. This solution gives Providers a<br>Already Registered? | wering the healthcare economy. PaySpa<br>access to remittance and claim details or | an offers a solution that delivers electronic payments (ACH), electronic remittance advices (ERAs),<br>nline, and straightforward reconciliation of payments to reduce costs and improve cash flow: |
| Reg Code                                                                                                   |                                                                                    |                                                                                                    |
| Submit                                                                                                    |                                                                                    |                                                                                                    |
| What is a Reg Code?                                                                                        |                                                                                    |                                                                                                    |
| Copyright ©2000-2018 PaySpan, Inc. All R                                                                   | lights Reserved.   <u>Privacy Notice</u>   <u>Se</u>                               | curity Statement   Service Agreement   Terms of Use                                                                                                    |

The user must enter a valid registration code. If an invalid code is entered, an error message is displayed. If the code has already been registered an error message will be displayed advising the code has already been registered. If the user enters a valid registration code, the following screen is presented:

| payspan.                                                                                                    | EMPOWERING THE HEALTHC                                                                                                    |
|----------------------------------------------------------------------------------------------------|----------------------------------------------------------------------------------------------------|
| New Enrollment                                                                                                    |                                                                                                    |
| Get Started Personal Info Account Setup Ve                                                                                                    | erify Your Info                                                                                                    |
| Get Started                                                                                                    |                                                                                                    |
| Welcome to PaySpan, where we are empowering the healthcare economy. PaySpan offer<br>much more. This solution gives Providers access to remittance and claim details online, ar | s a solution that delivers electronic payments (ACH), electronic remittance advices (ERA<br>nd straightforward reconciliation of payments to reduce costs and improve cash flow. |
| Reg Code                                                                                                    | Enter your Tax Identification Number (TIN) and National Provider Iden                                                                                                    |
| 6ZYB5DA7                                                                                                    | <ul> <li>An Atypical Service Provider is one that does not furnish healthcare se<br/>are taxi drivers, auto mechanics and carpenters.</li> </ul>                                 |
| Provider Identification Number (PIN)                                                                                                    | Support     How to Register     Step by step video                                                                                                    |
| Provider Federal Tax Identification Number (TIN) or Employer Identification Number<br>(EIN)                                                                                     | <ul> <li>Already Registered?</li> <li>Need a registration code? Click here to request one.</li> </ul>                                                                            |
| OPTIONAL - National Provider Identifier (NPI)                                                                                                    |                                                                                                    |
| Atypical Service Provider                                                                                                    |                                                                                                    |
|                                                                                                    |                                                                                                    |

### The user must complete the remaining fields:

| New Enrollment                                                                                                    |                                                                                                    |
|----------------------------------------------------------------------------------------------------|----------------------------------------------------------------------------------------------------|
| Get Started Personal Info Account Setup Verify                                                                                                    | Your Info                                                                                                    |
| Get Started                                                                                                    |                                                                                                    |
| Welcome to PaySpan, where we are empowering the healthcare economy. PaySpan offers a so<br>much more. This solution gives Providers access to remittance and claim details online, and stra | lution that delivers electronic payments (ACH), electronic remittance advices (ERA<br>aightforward reconciliation of payments to reduce costs and improve cash flow. |
|                                                                                                    | Enter your Tax Identification Number (TIN) and National Provider Ident                                                                                               |
| 6ZYB5DA7                                                                                                    | <ul> <li>An Atypical Service Provider is one that does not furnish healthcare se<br/>are taxi drivers, auto mechanics and carpenters.</li> </ul>                     |
|                                                                                                    | Support                                                                                                    |
| Provider Identification Number (PIN)                                                                                                    | How to Register                                                                                                    |
| PIN147256                                                                                                    | Step by step video                                                                                                    |
| Provider Federal Tax Identification Number (TIN) or Employer Identification Number (EIN)                                                                                                    | Already Registered?     Need a registration code? Click here to request one.                                                                                         |
| 789357421                                                                                                    |                                                                                                    |
| OPTIONAL - National Provider Identifier (NPI)                                                                                                    |                                                                                                    |
| ✓ Atypical Service Provider                                                                                                    |                                                                                                    |
| Start Registration                                                                                                    |                                                                                                    |

The registration code, PIN and TIN are validated. An error message is displayed if the user enters the wrong TIN#. The same applies if the user enters the wrong PIN. Once all correct information is entered, the following screen is presented:

| New Enrollment                                                                                                |                                              |                                                    |                                                           |
|----------------------------------------------------------------------------------------------------|----------------------------------------------|----------------------------------------------------|-----------------------------------------------------------|
| Get Started Personal Info                                                                                     | Account Setup                                | Verify Your Info                                   |                                                           |
| Tell Us About Yourself                                                                                        |                                              |                                                    |                                                           |
| Please provide us with your basic contact inform                                                              | ation to enable us to create a user accor    | ount for you on the PaySpan Health sy              | /stem.                                                    |
| Provider Name: DrBarbaraSmith<br>Provider Tax Identification Number: 7893574<br>National Provider Identifier: | 21                                           |                                                    |                                                           |
| Provider Contact Name                                                                                         | Username                                     |                                                    | Wildlife<br>Refuge                                        |
| Administrators full name                                                                                      | Minimum 8 characte                           | ers and may include:                               | Jack                                                      |
| Email Address                                                                                                 | letters (a-z), number<br>underscores (_), am | rs (0-9), dashes (-),<br>npersats (@), periods (.) | orings<br>( 301 Or.                                       |
| Notifications will be sent to this address.                                                                   | Password                                     |                                                    | Starke                                                    |
| Confirm Email Address                                                                                         | Confirm Password                             | 1                                                  | ngs<br>eAlachua<br>Gainesville P                          |
| Telephone Number                                                                                              | Challenge Questio<br>In what city was y      | on<br>your first job? ▼                            | Your IP address has been b<br>authenticate your identity. |
| Please use the 000-000-0000 format.                                                                           | Challenge Answer                             | r                                                  |                                                           |
| Title<br>Office Manager ▼                                                                                     |                                              |                                                    |                                                           |
|                                                                                                    | Next                                         |                                                    |                                                           |

#### **PROVIDER REGISTRATION PROCESS**

The user must complete all fields on this screen. This information will be associated with the individual user.

Note: The 1<sup>st</sup> person to register the practice/facility is considered an account Administrator. The user name will automatically default to the e-mail address entered. If the e-mail address entered is already being used as a username, the username will be highlighted in red:

| New Enrollment                                                                                    |                          |                                                                      |                                         |
|---------------------------------------------------------------------------------------------------|--------------------------|----------------------------------------------------------------------|-----------------------------------------|
| Get Started Pe                                                                                    | rsonal Info              | Account Setup Verify Your Info                                       |                                         |
| Tell Us About Yourself                                                                            |                          |                                                                      |                                         |
| Please provide us with your basic                                                                 | contact information to e | nable us to create a user account for you on the PaySpan Health syst | em.                                     |
| Provider Name: DrBarbaraSmith<br>Provider Tax Identification Num<br>National Provider Identifier: | ber: 789357421           |                                                                      |                                         |
| Provider Contact Name                                                                             |                          | Username                                                             | Wildlife<br>Refuge                      |
| Mr. Test Provider                                                                                 |                          | Sakia.Robertson@Payspan.com                                          |                                         |
| Administrators full name                                                                          |                          | Minimum 8 characters and may include:                                | Jacksonville                            |
| Email Address                                                                                     |                          | underscores (_), ampersats (@), periods (.)                          | / Or. Park Bea                          |
| Sakia.Robertson@Pays                                                                              | pan.com                  | Password                                                             |                                         |
| Notifications will be sent to this ad                                                             | Idress.                  |                                                                      | Starke St Aug                           |
| Confirm Email Address                                                                             |                          | Confirm Password                                                     | eAlachua St Aug<br>Be                   |
| Sakia.Robertson@Payspan.com                                                                       |                          | ••••••                                                               | Gainesville Palatka Pal                 |
| Telephone Number                                                                                  |                          | Challenge Question                                                   | Your IP address has been been logged an |
| 904-588-7027                                                                                      |                          | What is your pet's name?                                             | authenticate your identity.             |
| Please use the 000-000-0000 for                                                                   | nat.                     | Challenge Answer                                                     |                                         |
| Title<br>Office Manager                                                                           | ۲                        | Spot                                                                 |                                         |
|                                                                                                   |                          | noxt                                                                 |                                         |

# Updated screen with valid Username entered:

| New Enrollment                                                                      | t                                    |                                           |                                                       |                             |
|-------------------------------------------------------------------------------------|--------------------------------------|-------------------------------------------|-------------------------------------------------------|-----------------------------|
| Get Started                                                                         | Personal Info                        | Account Setup                             | Verify Your Info                                      |                             |
| Tell Us About Yours                                                                 | self                                 |                                           |                                                       |                             |
| Please provide us with you                                                          | r basic contact information to       | enable us to create a user ac             | count for you on the PaySpan Health sy                | stem.                       |
| Provider Name: DrBarbar<br>Provider Tax Identificatio<br>National Provider Identifi | aSmith<br>n Number: 789357421<br>er: |                                           |                                                       |                             |
| Provider Contact Name                                                               |                                      | Username                                  |                                                       | Wildlife<br>Refuge          |
| Mr. Test Provider                                                                   |                                      | Testprovide                               | r7161β                                                | $\rightarrow$               |
| Administrators full name                                                            |                                      | Minimum 8 chara                           | cters and may include:                                | Jac                         |
| Email Address                                                                       |                                      | letters (a-z), numi<br>underscores (_), a | bers (0-9), dashes (-),<br>ampersats (@), periods (.) |                             |
| Sakia.Robertson@                                                                    | Payspan.com                          | Password                                  |                                                       |                             |
| Notifications will be sent to this address.                                         |                                      | •••••                                     |                                                       | Starke                      |
| Confirm Email Address                                                               |                                      | Confirm Passwo                            | ord                                                   | ngs<br>•Alachua             |
| Sakia.Robertson@Payspan.com                                                         |                                      |                                           |                                                       | Gainesville                 |
| Telephone Number                                                                    |                                      |                                           |                                                       | Googl Map data ©2011        |
| 904-588-7027                                                                        |                                      | What is your pe                           | tion<br>et's name? ▼                                  | authenticate your identity. |
| Please use the 000-000-00                                                           | 000 format.                          | Challenge Answ                            | rer                                                   |                             |
| Title<br>Office Manager                                                             | ¥                                    | Spot                                      |                                                       |                             |
|                                                                                     |                                      | Next                                      |                                                       |                             |

## The user is then presented with the following screen:

| Set Up Your Account                                                                                             |                                                                                                    |
|----------------------------------------------------------------------------------------------------|----------------------------------------------------------------------------------------------------|
| Provider Name: DrBarbaraSmith<br>Provider Tax identification Number: 789357421<br>National Provider identifier: | +12                                                                                                    |
| Account Name                                                                                                    | Payer.<br>Fabrikan Insurance Company                                                                                                    |
| Account Description                                                                                             | PaySpan Health organizes your incoming payments into Receiving Ao<br>that you enter will remain in a pending status unit you obtain the small<br>PaySpan, inc from your financial institution and enter the amount on yo                                                          |
| Financial Institution Routing Number                                                                            | Some payers allow providers to request paper remittances. If you woul<br>remittances and your Payer supports this option, select the paper remi<br>This check toos with not appear if the Payer does not allow this option o<br>this option is not allowed upon EFT registration. |
| VYSTAR CREDIT UNION                                                                                             |                                                                                                    |
| Provider's Account Number with Financial Institution                                                            |                                                                                                    |
| Contirm Provider's Account Number with Financial Institution                                                    |                                                                                                    |
| Type of Account at Financial Institution                                                                        |                                                                                                    |
| Enable Electronic Payment                                                                                       |                                                                                                    |
| Request Paper Remittance                                                                                        |                                                                                                    |
|                                                                                                    |                                                                                                    |

# Note: The name of the Financial Institution is displayed once the routing # is entered:

| Get Started                                                                                      | Personal Info                                             | Account Setup         | Verify Your Info                                        |
|--------------------------------------------------------------------------------------------------|-----------------------------------------------------------|-----------------------|---------------------------------------------------------|
| Set Up Your Acco<br>Provider Name: DrBarb<br>Provider Tax Identificat<br>National Provider Ident | <b>unt</b><br>araSmith<br>ion Number: 789357421<br>ifier: |                       |                                                         |
| Account Name<br>July Test Account<br>Account Description<br>North Location Ac                    | t                                                         |                       | Payer:<br>Fabrikam<br>PaySpan<br>that you e<br>PaySpan, |
| Financial Institution Ro<br>263079276<br>VYSTAR CREDIT UNIO                                      | N                                                         |                       | Some pay<br>remittance<br>This chec<br>this optior      |
| Confirm Provider's Acc                                                                           | mber with Financial Institut                              | ion<br>Il Institution |                                                         |

## Once all information is entered, the user should click Next:

| Account Name                                            |                          |
|---------------------------------------------------------|--------------------------|
| July Test Account                                       |                          |
| Account Description                                     |                          |
| North Location Account                                  |                          |
| Financial Institution Routing Number                    |                          |
| 263079276                                               |                          |
| VYSTAR CREDIT UNION<br>The name shown above is correct. |                          |
| Provider's Account Number with Finance                  | sial Institution         |
| 789456                                                  |                          |
| Confirm Provider's Account Number wi                    | th Financial Institution |
| 789456                                                  |                          |
| Type of Account at Financial Institution                |                          |
| Business Checking                                       | *                        |
| Enable Electronic Payment                               |                          |
| Request Paper Remittance                                |                          |
|                                                         |                          |
|                                                         |                          |
| Back Next                                               |                          |
|                                                         |                          |

Once all steps have been completed, the following screen is displayed. The user can view all information previously entered.

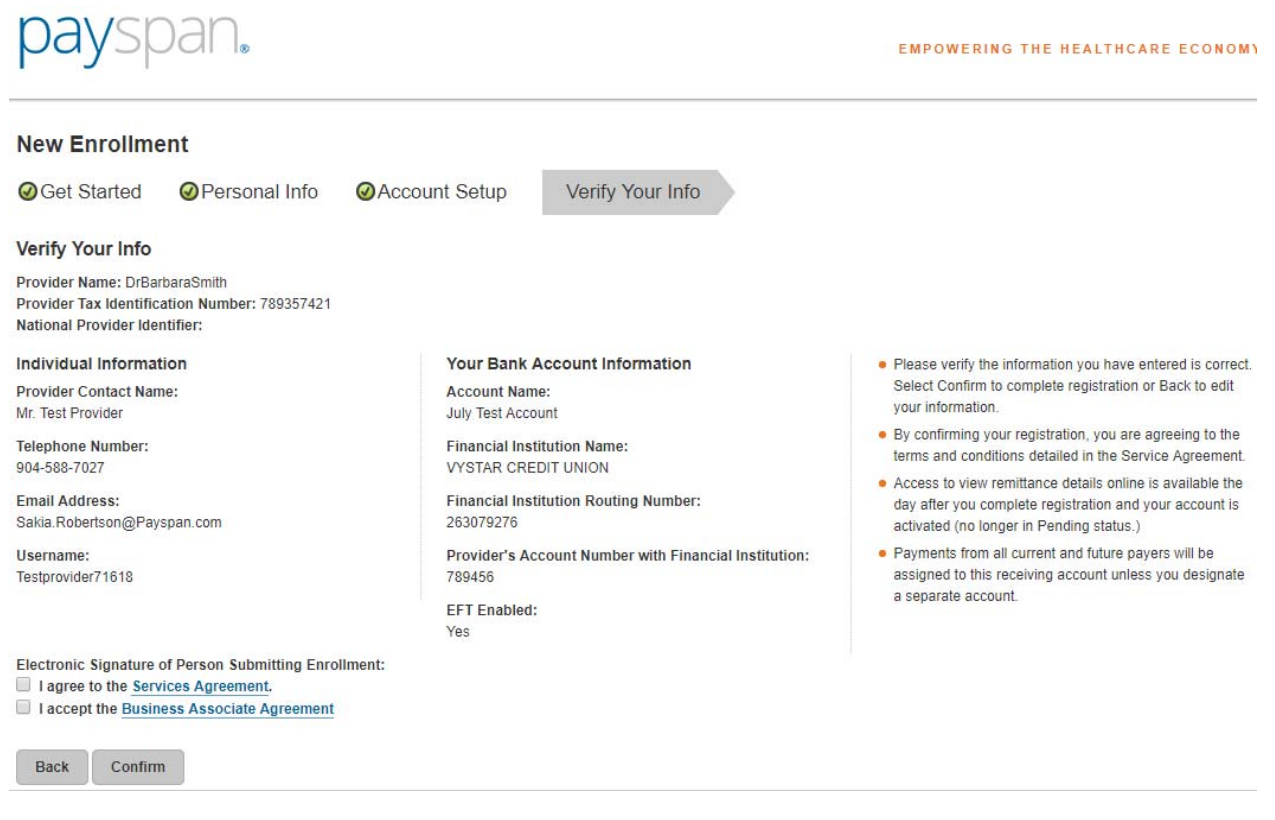

The provider must agree to the Services Agreement and Business Associate Agreement, then select Confirm to proceed.

Electronic Signature of Person Submitting Enrollment:

I agree to the Services Agreement.

I accept the Business Associate Agreement

Back Confirm

The following screen is displayed that confirms a successful registration. The user is advised of the minimal test deposit process to complete the final step of the activation process.

| Thank you for registering!                                                                                                    |
|----------------------------------------------------------------------------------------------------|
| If you registered for electronic payments, a deposit of LESS than \$1.00 will be sent to the bank<br>account specified during registration. The deposit will be made by the PaySpan Corporation.                                                                                                    |
| The final step of the account activation process for electronic payments, is for you to monitor the<br>bank account that you entered for the next 2-3 business days and locate the test deposit amount<br>from PaySpan. Once you have located the test deposit, log into your PaySpan account at<br>www.payspanhealth.com, then go to Your Payments and insert the deposit amount in the Account<br>Verification section under the Alerts menu. Upon entering the correct amount your account will<br>successfully be activated! |
| Thank you again for using PaySpani                                                                                                    |
| Lorin                                                                                                    |

The user will also receive the following confirmation e-mail which reminds them of the Penny Drop process.

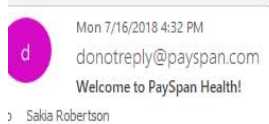

Congratulations, you have successfully registered to receive payments/remittance advices via PaySpan!

If you elected to receive payments via electronic funds transfer (EFT), additional steps are required to complete the activation of your account. Within a few business days an electronic payment of less than one dollar will be generated by PaySpan Inc. and delivered to the bank account specified during registration.

~

- Please obtain the deposit amount from your bank account, log in to your PaySpan account and enter the amount deposited by PaySpan.
- · If the amount entered matches our payment records, your account will activate. If the amount entered does not match, contact Provider Services as indicated below.
- Please note: You do not need to return or re-pay this activation deposit amount.

If you elected not to register for EFT payments, your PaySpan account is activated and ready for online viewing of NON-EFT Payments. Keep in mind you can still activate to receive EFT payments at anytime. The advantages of receiving EFT payments include:

- Improve cash flow Electronic payments can mean faster payments, leading to improvements in cash flow.
- · Maintain control over bank accounts You maintain total control over the destination of claim payment funds. Multiple practices and accounts are supported.

Thank you for using PaySpan.

The user should check their bank account in 2-3 days to obtain the minimal test deposit amount.

The user will be prompted for the MFA validation upon logging in for the first time after creating their new account. User will be prompted with the following MFA validation screen after attempting to log in with new credentials:

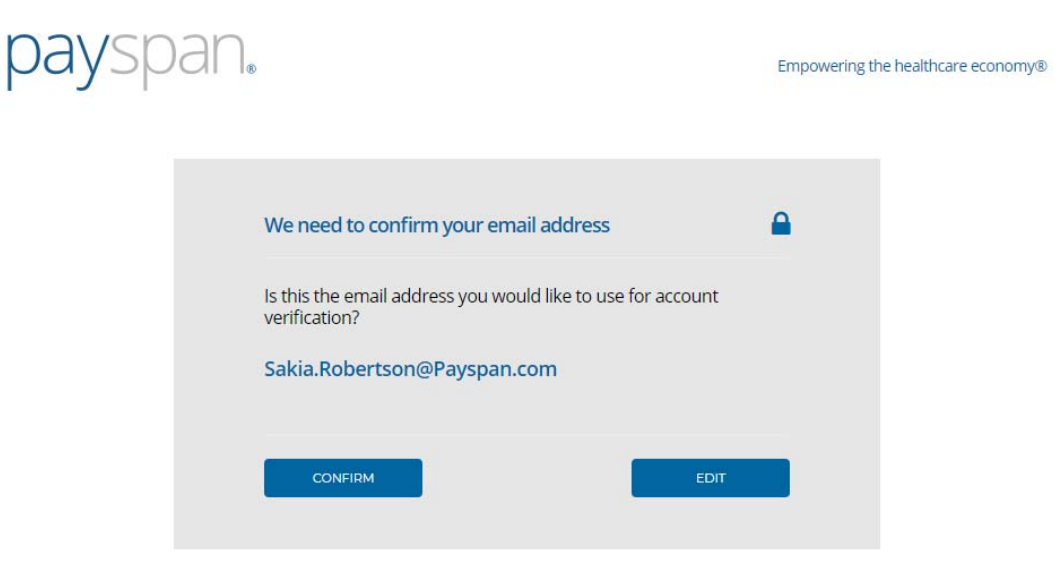

After selecting Confirm, user is presented with the following screen:

| payspan. |                                                                  | Empowering th | e healthcare economy® |
|----------|------------------------------------------------------------------|---------------|-----------------------|
|          | Email Sent Successfully                                          | <b></b>       |                       |
|          | We've sent a verification code to your email at                  |               |                       |
|          | Sakia.Robertson@Payspan.com                                      |               |                       |
|          | When you receive the code please enter it below and click verify |               |                       |
|          | Enter Code                                                       |               |                       |
|          | VERIFY                                                           |               |                       |
|          | Need more help?                                                  |               |                       |
|          |                                                                  |               |                       |

The user will receive the code via e-mail. The user will enter the code and select Verify.

| payspan. |                                                                  | Empowering the healthcare economy® |
|----------|------------------------------------------------------------------|------------------------------------|
|          | Email Sent Successfully                                          | •                                  |
|          | We've sent a verification code to your email at                  |                                    |
|          | Sakia.Robertson@Payspan.com                                      |                                    |
|          | When you receive the code please enter it below and click verify |                                    |
|          | 675814                                                           |                                    |
|          | VERIFY                                                           |                                    |
|          | Need more help?                                                  |                                    |

If the code is correct, the user is granted access to the Payspan provider portal – home landing page:

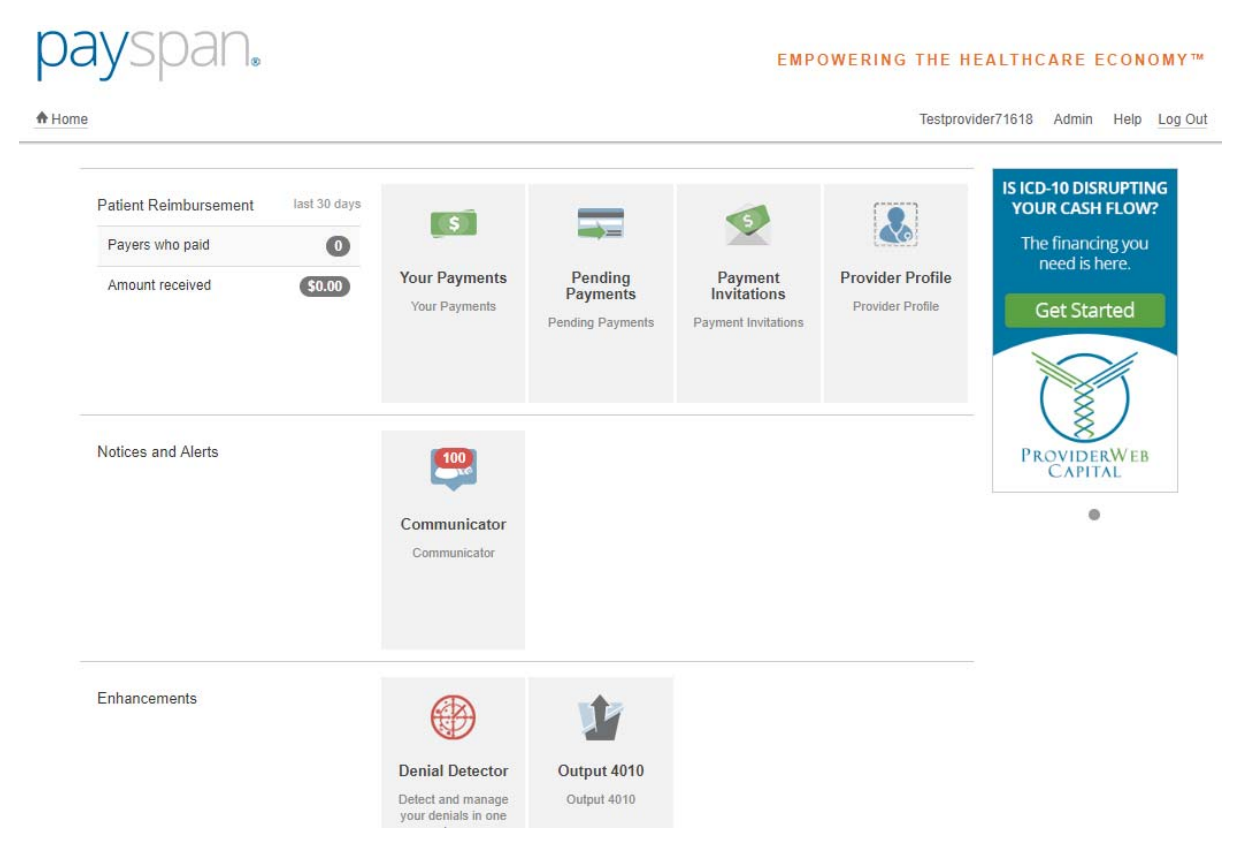

To enter the minimal test deposit (Penny Drop), the user will select Your Payments.

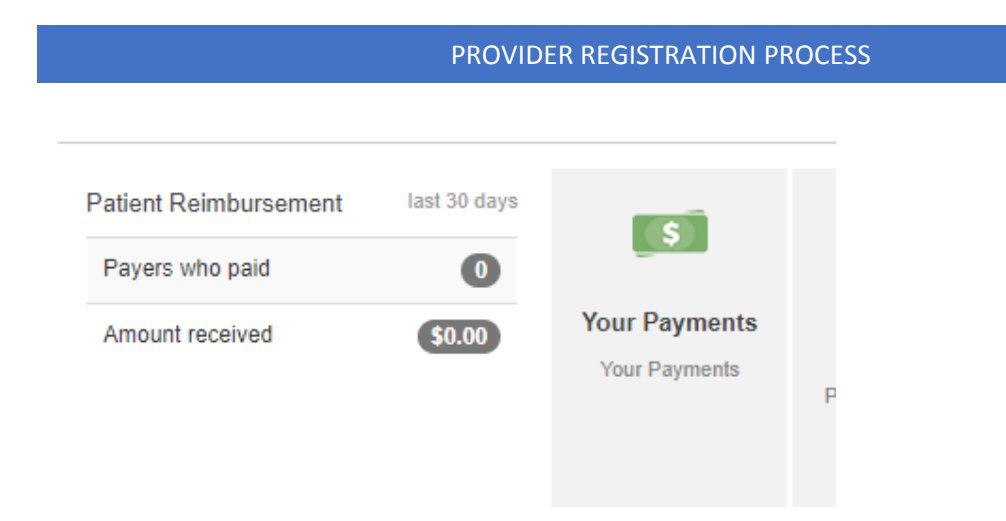

The user will see an Alerts section at the bottom left of the screen. The user will click Account Verification.

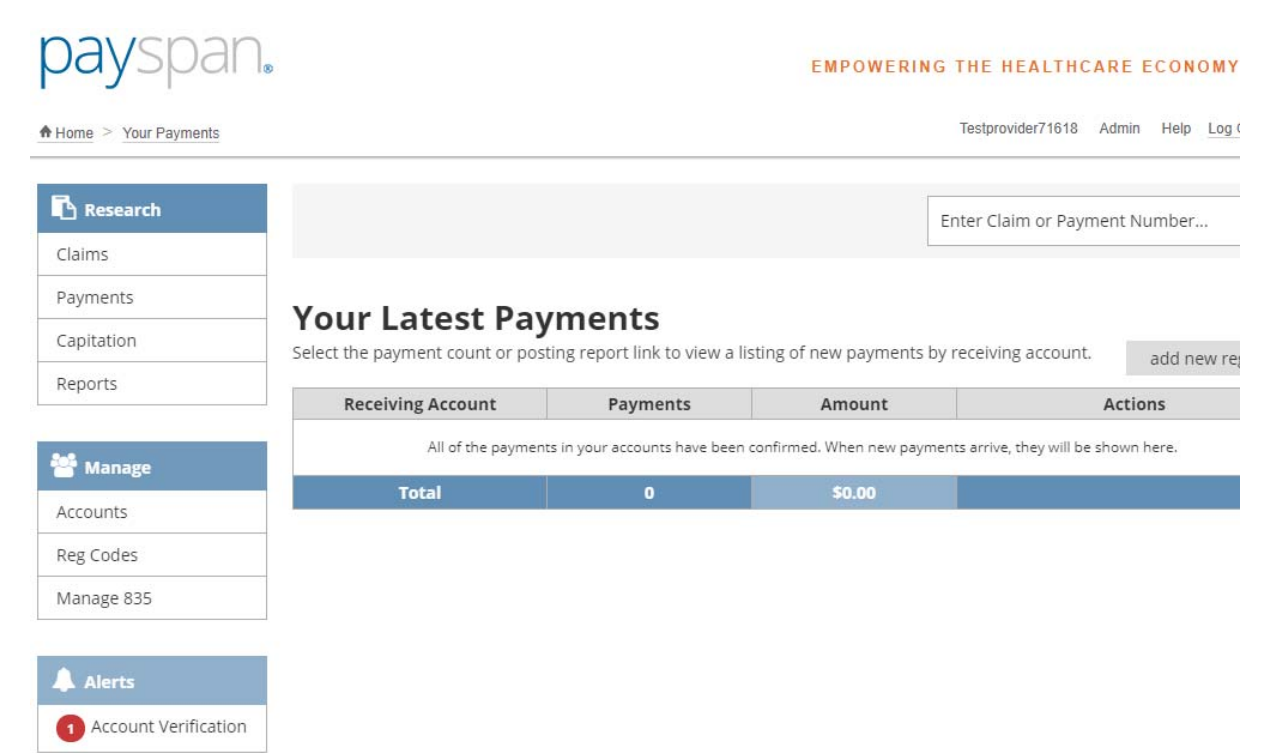

## The following screen is displayed. The user will select "Verify Account".

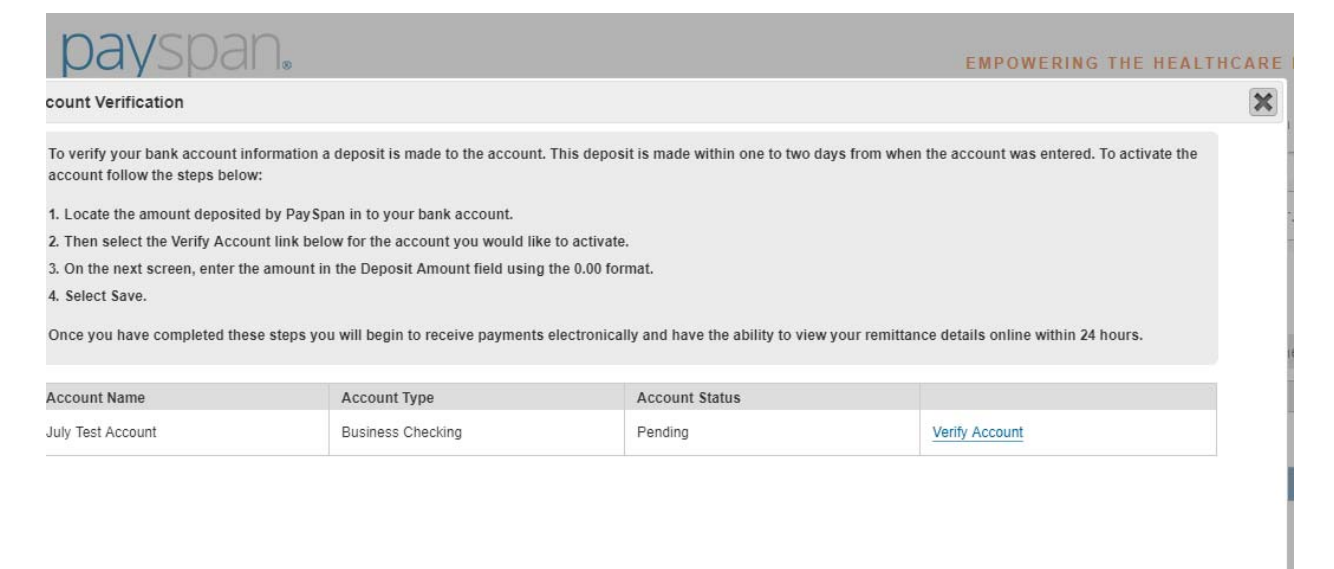

#### The minimal test deposit is entered here:

| payspan.                                                                                                    | EMPOWERING THE HEALT                                    |
|----------------------------------------------------------------------------------------------------|---------------------------------------------------------|
| count Verification                                                                                                    |                                                         |
|                                                                                                    |                                                         |
| Please enter the dollar amount of the payment that was deposited to your account. Please enter the amount carefully. You will be a after which your account will be locked and you will need to contact PaySpan Provider Support. Enter the amount in 0.00 form. | allowed three opportunities to enter the correct amount |
| leposit Amount:                                                                                                    |                                                         |
| Save Manage Pending Accounts Close                                                                                                    |                                                         |

The user will select Save and close the account verification screen.

An existing provider can add a registration code to their existing account. The user will login to their Payspan account and select Your Payments.

| Patient Reimbursement | last 30 days | \$            |                     | 5                   |                  |
|-----------------------|--------------|---------------|---------------------|---------------------|------------------|
| Payers who paid       | 0            | N D           | D !!                |                     | D 11 D C         |
| Amount received       | \$0.00       | Your Payments | Pending<br>Payments | Invitations         | Provider Profile |
|                       |              |               | Pending Payments    | Payment Invitations |                  |

The user will select Add New Reg Code on the far right of the screen:

| payspan.             |                                    |                                                 | EMP                        | OWERING THE HE               | ALTHCARE ECONOMY™          |
|----------------------|------------------------------------|-------------------------------------------------|----------------------------|------------------------------|----------------------------|
| Home > Your Payments |                                    |                                                 |                            | Testprovide                  | er71618 Admin Help Log Out |
| Research             |                                    |                                                 |                            | Enter Claim or Pay           | ment Number Q              |
| Claims               |                                    |                                                 |                            |                              |                            |
| Payments             | Varia Latast Dari                  |                                                 |                            |                              |                            |
| Capitation           | Select the navment count or postin | <b>NENTS</b><br>g report link to view a listing | of new payments by rece    | iving account                | 11                         |
| Reports              | select the payment count of postin | 8 report link to view a listing                 | or new payments by rece    | account.                     | add new reg code           |
|                      | Receiving Account                  | Payments                                        | Amount                     |                              | Actions                    |
| Se Manage            | All of the payme                   | ents in your accounts have been                 | confirmed. When new paymer | nts arrive, they will be sho | wn here.                   |
| Accounts             | Total                              | 0                                               | \$0.00                     |                              |                            |
| Accounts             |                                    |                                                 |                            |                              |                            |
| Reg Codes            |                                    |                                                 |                            |                              |                            |
| Manage 835           |                                    |                                                 |                            |                              |                            |

After selecting Add New Reg Code, the following screen is displayed:

| payspan.                                                                                     | EMPOWERING                                                                                                    |
|----------------------------------------------------------------------------------------------|----------------------------------------------------------------------------------------------------|
| Home > Your Payments                                                                         |                                                                                                    |
| Add Registration Code     Verify RegCode Account Info                                        |                                                                                                    |
| Verify Your RegCode                                                                          | Enter your Provider Identification Number (PIN) and Tax Identification                                                                                         |
|                                                                                              | Number (TIN).                                                                                                    |
| Provider Identification Number (PIN):                                                        | <ul> <li>Enter your National Provider Identifier (NPI).</li> </ul>                                                                                             |
|                                                                                              | <ul> <li>An Atypical Service Provider is one that does not furnish healthcare<br/>services. Examples are taxi drivers, auto mechanics and camenters</li> </ul> |
| Provider Federal Tax Identification Number (TIN) or Employer<br>Identification Number (EIN): | Support     Support                                                                                                    |
| National Provider Identifier (NPI):                                                          |                                                                                                    |
| Atypical Service Provider                                                                    |                                                                                                    |
| Start Registration                                                                           |                                                                                                    |

The user will be prompted to complete all fields to start the registration process for the new code. Once all fields are complete, the user will select Start Registration.

| payspan.                                                                                                    | EMPOWERIN                                                                                                    |  |  |
|----------------------------------------------------------------------------------------------------|----------------------------------------------------------------------------------------------------|--|--|
| Home > Your Payments                                                                                                    |                                                                                                    |  |  |
| Add Registration Code     Verify RegCode Account Info Verify Your RegCode                                                                                                    |                                                                                                    |  |  |
| RegCode:         9PSN56VV         Provider Identification Number (PIN):         PIN1472521         Provider Federal Tax Identification Number (TIN) or Employer Identification Number (EIN):         78       - 9357421         OPTIONAL - National Provider Identifier (NPI):         Image: Comparison of the provider Identifier (NPI):         Image: Start Registration | <ul> <li>Enter your Provider Identification Number (PIN) and Tax Identification Number (TIN).</li> <li>OPTIONAL - Enter your National Provider Identifier (NPI).</li> <li>An Atypical Service Provider is one that does not furnish healthcare services. Examples are taxi drivers, auto mechanics and carpenters.</li> <li>Support</li> </ul> |  |  |

If all information entered is valid, the following screen is displayed. The user can select from an existing account, or add a new one:

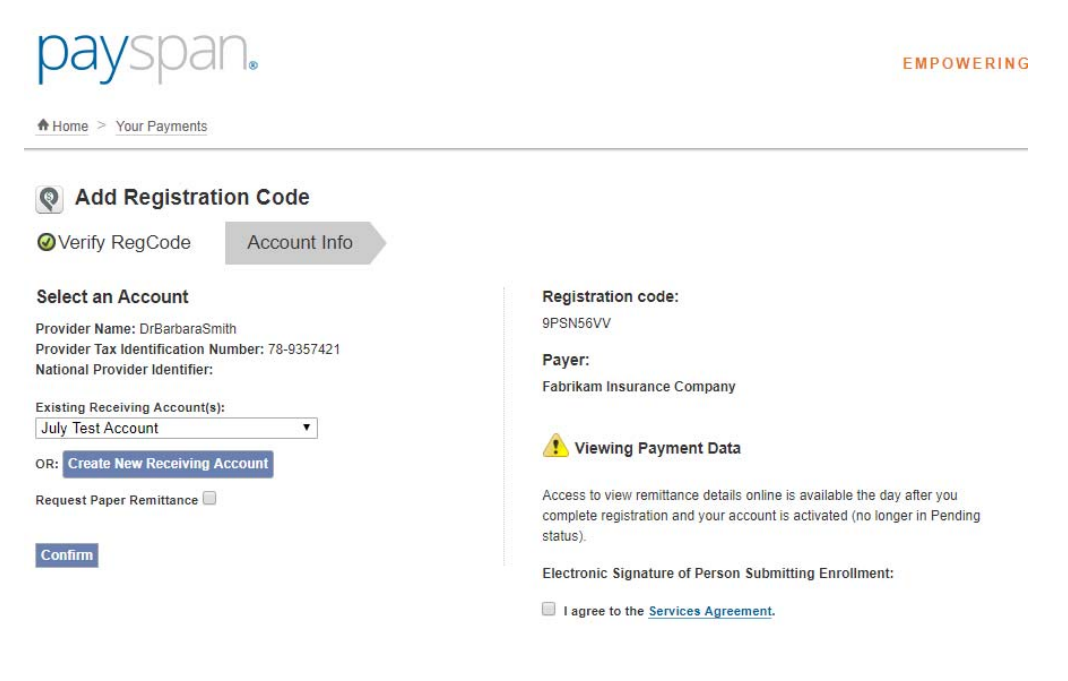

#### **PROVIDER REGISTRATION PROCESS**

#### If the user chooses to add a new receiving account, the following screen is displayed:

Institution:

54321

#### **Create New Receiving Account**

Oreste New Dessiving Assessed

#### About Account Settings... You can update your receiving account details and Electronic Mailbox options can be managed on this page. Check the Confirm Delivered Payments checkbox if payments should be confirmed when delivered to your electronic mailbox. Enveloping format is also managed here. For additional security you may add an account access code to your account. Once you create an account access code, the code must be entered whenever there is an attempt to make changes to your account. You must create your receiving account before you can manage your mailbox or delivery settings. After you have set up your account, the additional actions will be available to you. Account Name: Enable EFT: 🗹 Confirm Delivered Payments Type of Account at Financial Institution: Enveloping Format: [?] Business Checking ۲ Payer Plan ID ¥ Account Description: Financial Institution Routing Number: Save Close Provider's Account Number with Financial Institution: Confirm Provider's Account Number with Financial

#### The user must complete all fields and select Save.

| cleate New Receiving Account                                                                                                    |                                                                      |                                                              |  |  |  |  |
|----------------------------------------------------------------------------------------------------|----------------------------------------------------------------------|--------------------------------------------------------------|--|--|--|--|
|                                                                                                    |                                                                      |                                                              |  |  |  |  |
| About Account Settings                                                                                                    |                                                                      |                                                              |  |  |  |  |
| You can update your receiving account details and Electronic Mailbox options can be managed on this page. Check the Confirm Delivered Payments checkbox if payments should be confirmed when delivered to your electronic mailbox. Enveloping format is also managed here. |                                                                      |                                                              |  |  |  |  |
| For additional security you may add an account access<br>changes to your account.                                                                                                    | s code to your account. Once you create an account access code, th   | e code must be entered whenever there is an attempt to make  |  |  |  |  |
| You must create your receiving account before you can                                                                                                    | n manage your mailbox or delivery settings. After you have set up yo | ur account, the additional actions will be available to you. |  |  |  |  |
| Account Name:                                                                                                    | Enable EFT: 🕑                                                        | Confirm Delivered Payments                                   |  |  |  |  |
| July Test Account 2                                                                                                    | Type of Account at Financial Institution:                            | Enveloping Format: [?]                                       |  |  |  |  |
| Account Description:                                                                                                    | Business Checking                                                    | Payer Plan ID 🔹                                              |  |  |  |  |
| South Location                                                                                                    | Financial Institution Routing Number:                                |                                                              |  |  |  |  |
|                                                                                                    | 263079276                                                            | Save Close                                                   |  |  |  |  |
|                                                                                                    | VYSTAR CREDIT UNION                                                  |                                                              |  |  |  |  |
|                                                                                                    | The name shown above is correct: 🗹                                   |                                                              |  |  |  |  |
|                                                                                                    | Provider's Account Number with Financial Institution:                |                                                              |  |  |  |  |
|                                                                                                    | 54321                                                                |                                                              |  |  |  |  |
|                                                                                                    | Confirm Provider's Account Number with Financial                     |                                                              |  |  |  |  |
|                                                                                                    | Institution:                                                         |                                                              |  |  |  |  |

The following confirmation screen is presented after the new receiving account is created. The user will clock Close. The user can also choose to set up Mailbox routing for the new Receiving Account from this screen.

| Create New Receiving Account                                                                                                    |                                                                                                    |                                                                             |  |  |  |
|----------------------------------------------------------------------------------------------------|----------------------------------------------------------------------------------------------------|-----------------------------------------------------------------------------|--|--|--|
| Account Details                                                                                                    |                                                                                                    |                                                                             |  |  |  |
| Congratulations! You have successfully created a new account. You can now edit this account to set up a mailbox.                                                                                                    |                                                                                                    |                                                                             |  |  |  |
| About Account Settings         You can update your receiving account details and Electronic Mailbox options can be managed on this page. Check the Confirm Delivered Payments checkbox if payments should be confirmed when delivered to your electronic mailbox. Enveloping format is also managed here.         For additional security you may add an account access code to your account. Once you create an account access code, the code must be entered whenever there is an attempt to make changes to your account.         Electronic mailbox configuration options appear in a pop up window when the Mailbox Settings and Delivery Setting option is selected.         Mailbox Settings: Displays FTP address and password generation, as well as file names.         Delivery Settings: Displays a list of all payers associated with this receiving account and file routing options. |                                                                                                    |                                                                             |  |  |  |
| Account Name:<br>July Test Account 2<br>Account Description:<br>South Location<br>Receiving Account Locked:                                                                                                    | Enable EFT:<br>Yes<br>Type of Account at Financial Institution:<br>Business Checking<br>Financial Institution Routing Number:<br>263079276<br>Provider's Account Number with Financial<br>Institution:<br>*4321 | Confirm Delivered Payments:<br>Enveloping Format:<br>Payer Plan ID<br>Close |  |  |  |

After selecting Close, the user is returned to the following screen. The user must agree to the Services Agreement.

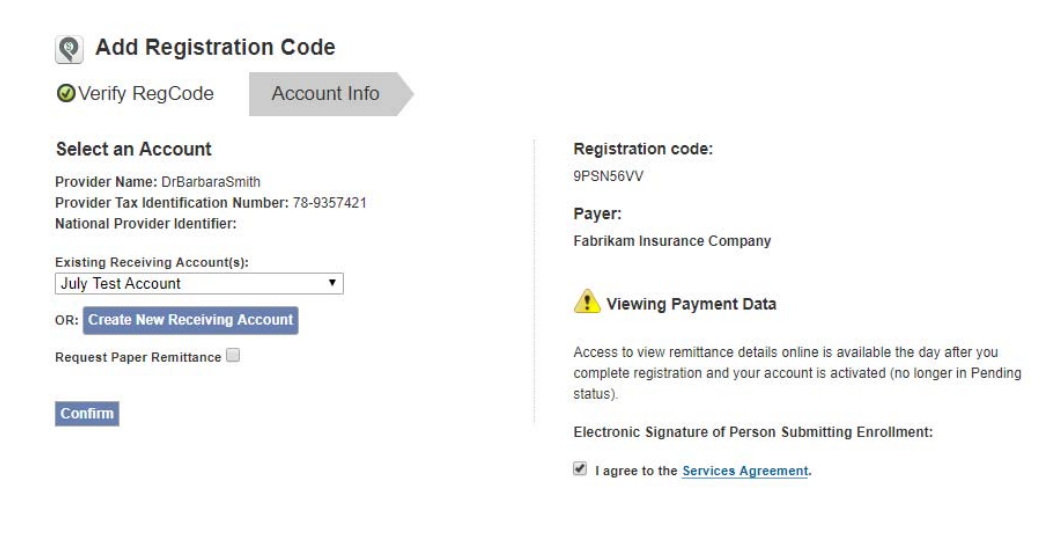

The user will then select Confirm.

## User is routed to the Manage Reg Codes screen.

| pa         | ayspan.                                                             | EMPOWERING THE HEALTHCARE ECONOMY™                  |                                                     |                                          |
|------------|---------------------------------------------------------------------|-----------------------------------------------------|-----------------------------------------------------|------------------------------------------|
| A Home     | a > Your Payments                                                   |                                                     |                                                     | Testprovider71618 Admin Help Log Ou      |
| <b>Q N</b> | /anage Reg Codes                                                    |                                                     |                                                     | + Manage Preferences + Add New Reg Code  |
| Sea        | rch Reg Codes:                                                      |                                                     |                                                     |                                          |
|            | Export Assign Account Request Paper Remit Car                       | ncel Paper Remit Activate De-Ad                     | ctivate                                             | Items Per Page: 10 V Sort by: Reg Code V |
| 14 4       | Page 1 of 1 🕨 🕅                                                     |                                                     |                                                     | Displaying items 1 - 2 of 2.             |
|            | Payer:<br>Fabrikam Insurance Company<br>Provider:<br>DrBarbaraSmith | Reg Code:<br>6ZYB5DA7<br>PIN:<br>PIN147256<br>NPI:  | RegCode Status:<br>Active<br>RegCode Type:<br>Other | Registration Date:<br>7/16/2018          |
|            | Payer:<br>Fabrikam Insurance Company<br>Provider:<br>DrBarbaraSmith | Reg Code:<br>9PSN56VV<br>PIN:<br>PIN1472521<br>NPI: | RegCode Status:<br>Active<br>RegCode Type:<br>Other | Registration Date:<br>7/16/2018          |
| 14 4       | Page 1 of 1 🕨 🕅                                                     |                                                     |                                                     | Displaying items 1 - 2 of 2.             |

### The user receives the following e-mail:

| 1 | 4     | Mon 7/16/2018 5:35 PM<br>alerts@payspan.com                      |
|---|-------|------------------------------------------------------------------|
|   |       | Testprovider71618 Recent change to your PaySpan provider account |
| D | Sakia | Robertson                                                        |

The purpose of this message is to notify you that User Testprovider71618 performed the following action:

Update/changes to your receiving account set up.

For additional information concerning this matter, click the following link to the Activity Log. If you still need assistance, please call 1-877-331-7154 and select option 1.

Thank you for using PaySpan.

Provider Payment Services 1-877-331-7154 option 1 www.PaySpanHealth.com

Below is a list of Security Tokens that can be granted to Administrators and/or Users:

| Security Tokens:                     |          |  |  |
|--------------------------------------|----------|--|--|
| Арр                                  |          |  |  |
| Select All                           | <b>^</b> |  |  |
| PaySpan Health App                   |          |  |  |
| <ul> <li>Communicator App</li> </ul> |          |  |  |
| Denial Detector App                  | -        |  |  |
| Account                              |          |  |  |
| ▶ Feature                            |          |  |  |
| Report                               |          |  |  |
|                                      |          |  |  |